## Send a picture into the smart glasses

Send a picture into the smart glasses of one or more participants during an XpertEye video call. Prerequisites: Make sure that you are connected to the Internet and logged in to XpertEye.

- 1. During a call, you can take a picture by selecting the icon. The picture is taken and is opened in the Board.
- 2. You can send this picture into the smart glasses screen of one or more participants by selecting the  $(\Delta)^{\mu}$  icon.

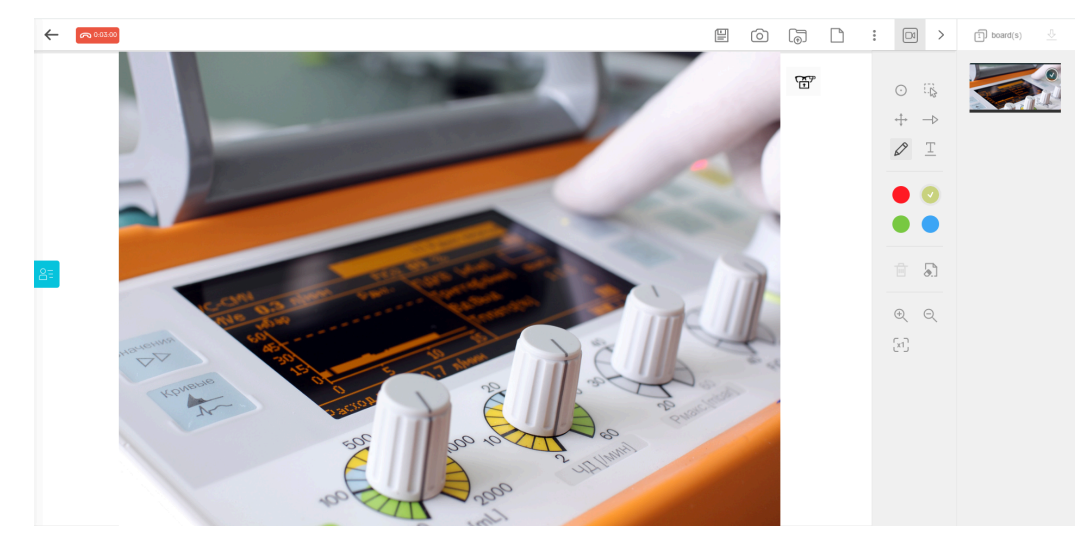

3. Select the desired participant(s) and press SEND.

The selected participants receive the picture in their smart glasses.

4. From the XpertEye interface delete the image in the smart glasses by selecting the  $\bigotimes$  icon on the board.

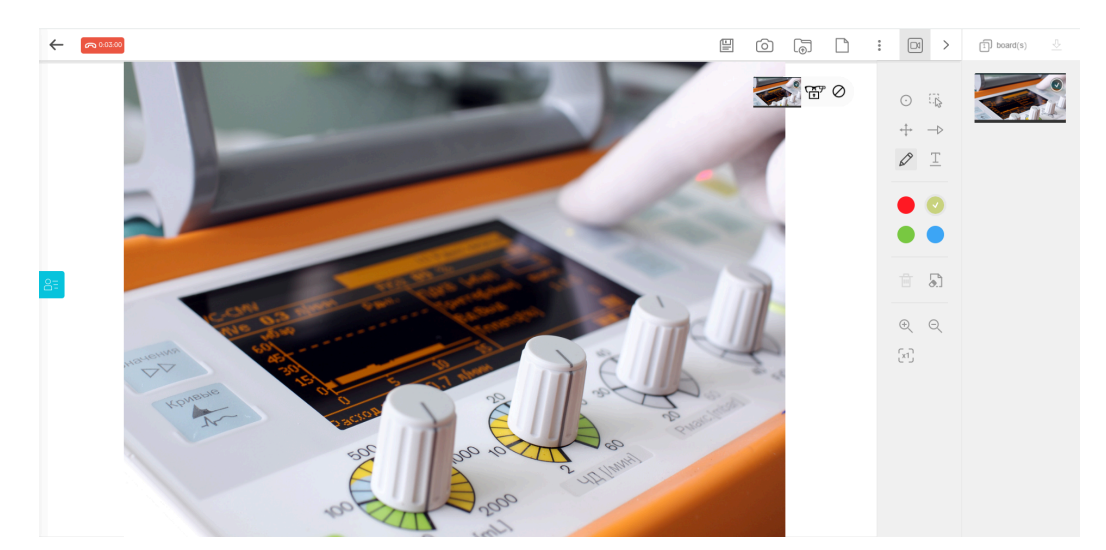

**Note:** You can also send a zoomed picture into the smart glasses. The picture will be saved in the Timeline of your Board.

EMEA Europe, Middle East, Africa & +33 (0) 2 55 59 09 22 Support.emea@amaxperteye.com AMERICAS North and South America 𝔄 (+1) 800 380 6127 ☑ support.northamerica@amaxperteye.com APAC Asia-Pacific & (+852) 300 16 030 ⊠ support.apac@amaxperteye.com

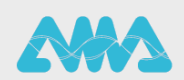

https://support.amaxperteye.com